## CONTRACT VENDOR PAYROLL (MANUAL ENTRY) USER GUIDE NON-AGENCY

| Home   Home   Home  Home |                                                                                                    | Actions Help Log off |
|----------------------------------------------------------------------------------------------------|----------------------------------------------------------------------------------------------------|----------------------|
| Switch Role Contractor Fifteen SCivil Rights & Labor External L<br>EXTERNALBIDDER<br>VEXTERNALPRIMEPAYROLL Prime Contractor Payro                                                                                                    | Verify role. Primes use EXTERNALPRIMEPAYROLL.<br>Subcontractors use EXTERNALSUBPAYROLL                                                                             |                      |
| EXTERNALSUBPAYROL                                                                                                    |                                                                                                    | 9                    |
| The Executive Branch Information Technology Service Desk will not be able to help you with an                                                                                                    | y questions or issues you experience from this point on.                                                                                                    |                      |
| All procedural questions should be directed to the local construction office that is administering                                                                                                    | the contract you are associated with.                                                                                                    |                      |
| If you have any other questions or need assistance resolving an issue please contact the system                                                                                                    | n administrator via email at KDOT#AWP.Admin@ks.gov.                                                                                                    |                      |
|                                                                                                    |                                                                                                    |                      |
| ✓ Vendor Payrolls                                                                                                    |                                                                                                    | <b>~ ()</b>          |
| Q Type search criteria or press Enter Advanced                                                                                                    |                                                                                                    | 0.000                |
| Enter search criteria above to see results or Show first 10                                                                                                    |                                                                                                    | 0 changed            |
| <ul> <li>✓ Unapproved Payrolls</li> </ul>                                                                                                    |                                                                                                    | 0                    |
| Q Type search criteria or press Enter System Default                                                                                                    |                                                                                                    |                      |
|                                                                                                    |                                                                                                    | 0 changed            |
| Enter search criteria above to see results or Show first 10                                                                                                    |                                                                                                    |                      |
| ✓ Civil Rights & Labor                                                                                                    |                                                                                                    | <b>?</b>             |
| Contracts                                                                                                    |                                                                                                    |                      |
| KDOT Website                                                                                                    | Internet                                                                                                    | U                    |
| Kdotweb<br>KDOT Reports Portal                                                                                                    | KDOT's Intranet Site<br>Crystal Reports                                                                                                    |                      |
| Cloverleaf<br>Payroll XML<br>Highway Contractors                                                                                                    | AASHTO Transportation Construction Community<br>Resources for Using XIIL with AASHTOWare Project™ Payroll XIIL Resource Kit<br>Information for Highway Contractors |                      |
|                                                                                                    |                                                                                                    |                      |

| Home                         | My Pages      TEST ENVIRONMENT                         |                                                           |                |                     | Actions Help Log off                                                                            |
|------------------------------|--------------------------------------------------------|-----------------------------------------------------------|----------------|---------------------|-------------------------------------------------------------------------------------------------|
| On this page: Vendor Pay     | /rolls Unapproved Payrolls Civil Rights & Labo         | r External Links                                          |                |                     |                                                                                                 |
| PROJECT KDOT F               | ROLE for External Prime Contrac                        | ctor Payroll User                                         |                |                     |                                                                                                 |
| ✓ News                       |                                                        |                                                           |                |                     | •                                                                                               |
| Welcome! You have succes     | ssfully logged on.                                     |                                                           |                |                     |                                                                                                 |
| The Executive Branch Inform  | mation Technology Service Desk will not be able to     | help you with any questions or issues you experience from | this point on. |                     |                                                                                                 |
| All procedural questions sho | ould be directed to the local construction office that | is administering the contract you are associated with.    |                |                     |                                                                                                 |
| If you have any other questi | tions or need assistance resolving an issue please c   | contact the system administrator via email at KDOT#AWP.A  | dmin@ks.gov.   |                     |                                                                                                 |
|                              |                                                        |                                                           |                |                     |                                                                                                 |
| Q 516022585                  | Advanced Stroning 22 of 22                             | 1. Enter the KDC                                          | DT nine digit  | Contract Number     | <ol> <li>Locate your contractor's row. You w see contractors that you have authority</li> </ol> |
|                              |                                                        |                                                           |                |                     |                                                                                                 |
| 516022585                    | ST Proj Num                                            |                                                           | Payrolls       | Vendor              |                                                                                                 |
| 510022505                    | 1200-007 (A 0100-01                                    | Condino, Bridde & Sort Acino                              | 3. Click th    | e row action buttor |                                                                                                 |
| 516022585                    | I235-087 KA 3109-01                                    | Q GRADI <del>NG, B</del> RIDGE & SURFACING                | 0              | 01242               | Q C Actions                                                                                     |
|                              |                                                        |                                                           |                | 4. Click            | "Add Exclude from Search Results                                                                |
| 516022585                    | 1235-087 KA 3109-01                                    | Q GRADING, BRIDGE & SURFACING                             | 0              | 01565               | Q v Open                                                                                        |
| umber indic                  | cates the number of                                    | payrolls you have                                         |                |                     |                                                                                                 |
|                              | an access all payrel                                   | lls by clicking on this                                   |                |                     | ▼                                                                                               |
| er.                          | an access all payrol                                   | lls by clicking on this                                   | 0              | 01054               | Q DUSTROL INC                                                                                   |
| er.                          | an access all payrol                                   | lls by clicking on this                                   | 0              | 01054               | Q DUSTROL INC                                                                                   |
| <b>er.</b><br>516022585      | can access all payrol                                  | RADING, BRIDGE & SURFACING                                | 0              | 01054<br>01499      | ♥ DUSTROL INC<br>♥<br>♥ J & J CONTRACTORS INC                                                   |
| 9 <b>r.</b><br>516022585     | 225-087 KA 3109-01                                     | Q GRADING, BRIDGE & SURFACING                             | 0              | 01054<br>01499      | Q DUSTROL INC  Q J & J CONTRACTORS INC                                                          |

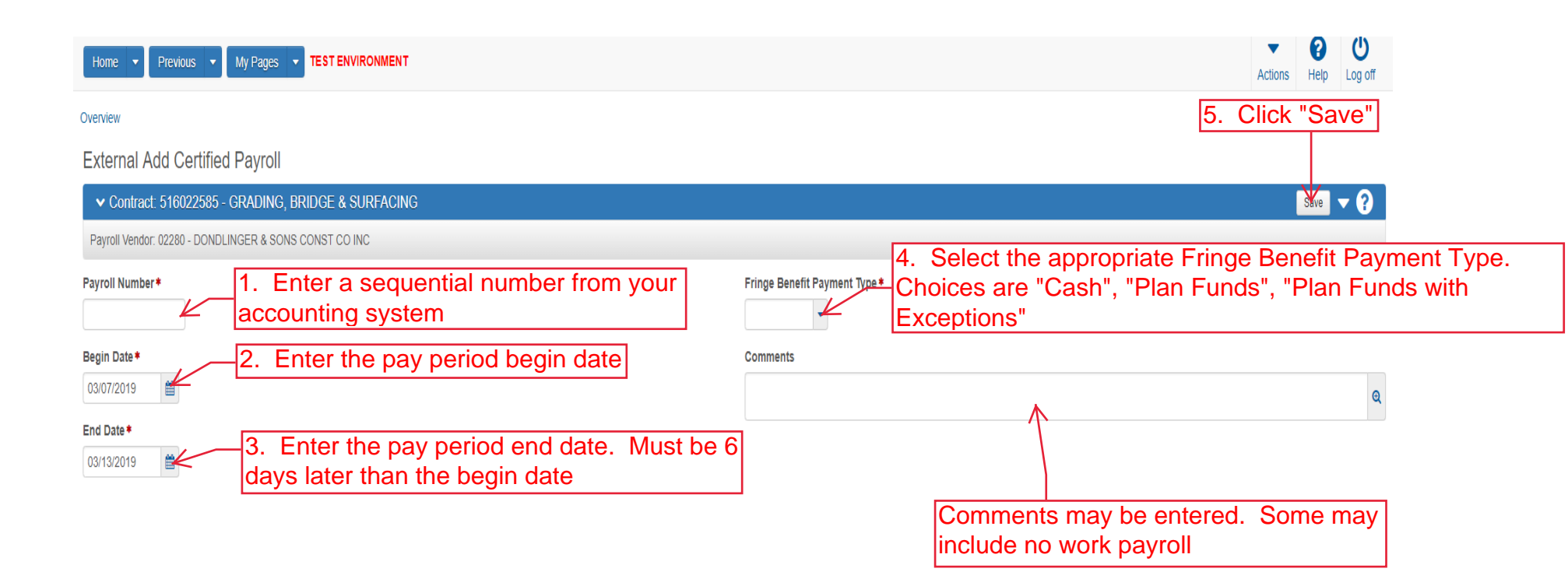

| This pag<br>skip to p                                                                           | je is only if you select "Plan Fund<br>age 6                              | s" or "Plan Funds with Exceptions" For "Cash"                                                                  |
|-------------------------------------------------------------------------------------------------|---------------------------------------------------------------------------|----------------------------------------------------------------------------------------------------|
| Home                                                                                            | IVIRONMENT                                                                | Actions Help Log off                                                                                           |
| Overview Employee Status                                                                        |                                                                           |                                                                                                    |
| External Certified Payroll                                                                      | Certified Payroll - Successfully Saved                                    | ×                                                                                                    |
| ✓ Contract: 516022585 - GRADING, BRIDGE &                                                       | SURFACING                                                                 | 7. Click "Save"                                                                                                |
| Payroll Vendor: 02280 - DONDLINGER & SONS CONST CO                                              | DINC                                                                      |                                                                                                    |
| Payroll Number *                                                                                |                                                                           | Fringe Benefit Payment Type *       Plan Funds                                                                 |
| Begin Date ♦ 04/03/2016                                                                         |                                                                           | Comments                                                                                                    |
| 04/09/2016                                                                                      | additional programs click "New" an this page for each program             | and repeat       1 added     0 marked for deletion     0 changed                                               |
| Benefit Program Name *                                                                          | 1. Enter the name of the<br>benefit program<br>2. Enter "Unknown"         | e Benefit Account Number*<br>Trustee/Contact Phone*<br>5. Enter "9999999999"<br>Benefit Program Classification |
| <ol> <li>Select the benefit type<br/>Apprenticeship", "Fringe<br/>Vacation/Holiday".</li> </ol> | e that describes this fringe from th<br>Health/Welfare", "Fringe Other 1" | ne drop down. Choices are "Fringe<br>, "Fringe Other 2", "Fringe Pension", "Fringe                             |

| Home   Previous  My Pages  TEST ENVIRONMENT            |                     |                                               | Actions Help Log off                    |
|--------------------------------------------------------|---------------------|-----------------------------------------------|-----------------------------------------|
| Overview Employee Status                               |                     |                                               |                                         |
| External Certified Payroll                             | Save Complete       | ×                                             |                                         |
| ✓ Contract: 516022585 - GRADING, BRIDGE & SURFACIN     | G                   |                                               | Save 🔻 ?                                |
| Payroll Vendor: 02280 - DONDLINGER & SONS CONST CO INC |                     |                                               |                                         |
| Payroll Number*                                        |                     | Fringe Benefit Payment Type*       Plan Funds |                                         |
| Begin Date *                                           |                     | Comments                                      |                                         |
| 04/03/2016                                             |                     |                                               | ଭ                                       |
| End Date <b>*</b> 04/09/2016                           |                     |                                               |                                         |
| ✓ Benefit Programs                                     |                     |                                               |                                         |
| New                                                    |                     |                                               | 0 added 0 marked for deletion 0 changed |
| ✓ Health Insurance                                     | Fringe Health/Welfa | re                                            | •                                       |
| Benefit Program Name *                                 | _                   | Benefit Account Number*                       |                                         |
| Health Insurance                                       |                     | 99999999                                      |                                         |
| Up to 80 characters<br>Irustee/Contact Person *        |                     | Trustee/Contact Phone *                       |                                         |
| Unknown                                                |                     | (999)999-9999                                 |                                         |
| Benefit Program Type* Fringe Health/Welfare            |                     | Benefit Program Classification                |                                         |

| Overver Payrol Statis<br>Determine Payrol Employees<br>External Payrol Employees                                                                                                    | Home   Previous   My Pages   TEST ENVIRONMENT          |                                     | Actions Help Log off                                       |
|----------------------------------------------------------------------------------------------------|--------------------------------------------------------|-------------------------------------|------------------------------------------------------------|
| on this page: Contract Employees  External Payroll Employees                                                                                                    | Overview Payroll Status                                |                                     |                                                            |
| External Payroll Employees                                                                                                    | On this page: Contract Employees                       |                                     |                                                            |
| ✓ Contract: 516022585 - GRADING, BRIDGE & SURFACING       ✓ O         Payrol Vendor: 02209 - DONDLINGER & SONS CONSC OD INC         Payrol Number       0         3       0         Period       Fringe Benefit Payment Type         040052016 - 04092016       Pain Funds         ✓ Employees       2. Click "Add Employee" to add a new employee that has<br>NEVER been on a previous payroll entered into AASHTOWare         3. Click "Add Ref Employee" to add an employee that shows up<br>on previous payroll in AASHTOWare       Actions         Views<br>Attachments       Mod Ref Employee                                                                                                    | External Payroll Employees                             |                                     |                                                            |
| Payol Vendor. 02250 - DONDLINGER & SONS CONST CO.INC         Payol Number         3       0         Period       Pringe Benefit Payment Type         040032016 - 0.4092016       Plan Funds         Imployees       2. Click "Add Employee" to add a new employee that has<br>NE/VER been on a previous payroll entered into AASHTOWare         3. Click "Add Ref Employee" to add an employee that shows up<br>on previous payroll in AASHTOWare       Actions         See Verys       Add we ProjetClassification to Employee         Add we rojeted.       Add we rojeted.         Supervisional payroll in AASHTOWare       Defense         Verys       Atachments         Supervisional payroll in AASHTOWare       Supervisional payroll in AASHTOWare                                                                                                    | ✓ Contract: 516022585 - GRADING, BRIDGE & SURFACING    |                                     | <b>~ 0</b>                                                 |
| Payroll Number       Modification Number         3       0       1. Click the component action button         Period       Pringe Benefit Payment Type         04/03/2016 - 04/09/2016       Plan Funds         V Employees       2. Click "Add Employee" to add a new employee that has NEVER been on a previous payroll entered into AASHTOWare       Actions       X         3. Click "Add Ref Employee" to add an employee that shows up on previous payroll in AASHTOWare       Add Employee       Add Ref Employee         3. Click "Add Ref Employee" to add an employee that shows up on previous payroll in AASHTOWare       Add Employee       Add Ref Employee         3. Click "Add Ref Employee" to add an employee that shows up on previous payroll in AASHTOWare       Delete       Views         Views       Atachments       Issues       Sues | Payroll Vendor: 02280 - DONDLINGER & SONS CONST CO INC |                                     |                                                            |
| 3 0<br>Period Fringe Benefit Payment Type<br>04032016 - 04/092016 Plan Funds<br>V Employees<br>2. Click "Add Employee" to add a new employee that has<br>NEVER been on a previous payroll entered into AASHTOWare<br>3. Click "Add Ref Employee" to add an employee that shows up<br>on previous payroll in AASHTOWare<br>3. Click "Add Ref Employee" to add an employee that shows up<br>on previous payroll in AASHTOWare<br>belee<br>Vews<br>Atachments<br>Issues                                                                                                    | Payroll Number                                         | Modification Number                 |                                                            |
| Period Pringe Benefit Paymen Type<br>04/03/2016 UND Plan Funds                                                                                                    | 3                                                      | 0                                   | 1. Click the component actio                               |
| 0403/2016 - 0.409/2015       Pla Funds         Imployees       2. Click "Add Employee" to add a new employee that has NEVER been on a previous payroll entered into AASHTOWare       Add Employee         3. Click "Add Ref Employee" to add an employee that shows up on previous payroll in AASHTOWare       Add Ref Employee         Views       Dele         Views       Sisses                                                                                                    | Period                                                 | Fringe Benefit Payment Type         | button                                                     |
| Employees 2. Click "Add Employee" to add a new employee that has<br>NEVER been on a previous payroll entered into AASHTOWare 3. Click "Add Ref Employee" to add an employee that shows up<br>on previous payroll in AASHTOWare Deter Views Attachments Issues                                                                                                    | 04/03/2016 - 04/09/2016                                | Plan Funds                          |                                                            |
| Employees       Actions         Actions       Add Employee         Add Employee       Add Employee         Add Ref Employee" to add an employee that shows up on previous payroll in AASHTOWare       Add Ref Employee         Add Ref Employee" to add an employee that shows up on previous payroll in AASHTOWare       Add Ref Employee         Add Ref Employee       Views         Attachments       Issues                                                                                                    | ✓ Employees                                            | add a new employee that has         | Save V?                                                    |
| 3. Click "Add Ref Employee" to add an employee that shows up on previous payroll in AASHTOWare       Add Ref Employee         Add Ref Employee       Add Ref Employee         Delete       Views         Attachments       Issues                                                                                                    | Employees NEVER been on a previous                     | s payroll entered into AASHTOWare   | Actions 🗶 🕈                                                |
| on previous payroll in AASHTOWare       Add Ref Employees         Delete       Views         Attachments       Issues                                                                                                    | 3. Click "Add Ref Employe                              | e" to add an employee that shows up | Add Employee<br>Add New Project/Classification to Employee |
| Views<br>Attachments<br>Issues                                                                                                    | on previous payroll in AASI                            | HTOWare                             | Add Ref Employees Delete                                   |
| Attachments<br>Issues                                                                                                    |                                                        |                                     | Views                                                      |
| Issues                                                                                                    |                                                        |                                     | Attachments                                                |
|                                                                                                    |                                                        |                                     | Issues                                                     |

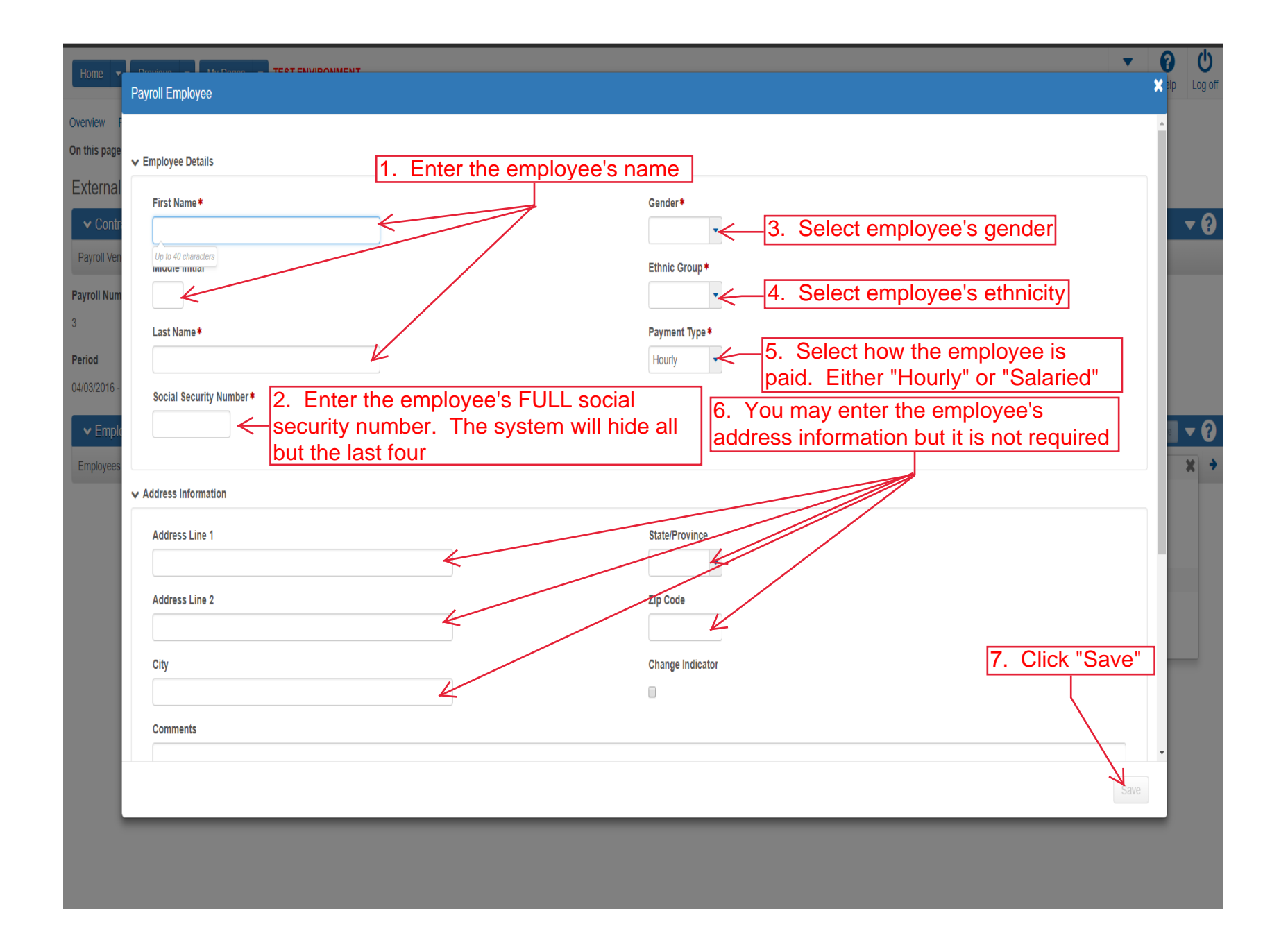

| Home 🔻                                            | Select Reference Employees                           |                   |                                  |                                             | qie X | U<br>Log off |
|---------------------------------------------------|------------------------------------------------------|-------------------|----------------------------------|---------------------------------------------|-------|--------------|
| Overview F<br>On this page<br>External            | Q Type search criteria or press Enter Agency Default | Showing 50 of 801 | r the employee's name in the sea | rch box                                     | Î     |              |
| <ul> <li>✓ Contra</li> <li>Payroll Ven</li> </ul> | Select: All None First Name                          | Мі                | Last Name                        | 0 selet<br>Addr 1                           | :ted  | - 9          |
| Payroll Num                                       | DAVID<br>Barbara                                     | x<br>L            | ARNOLD<br>Abbott                 | 21177 S HWY 56<br>706 Agnes                 | 1     |              |
| Period<br>04/03/2016 -                            | Brian<br>Brian                                       | 2. Click the      | row for the employee(s) you want | 12900 Charing Cross Road<br>t to add.<br>e. | 1     |              |
| ✓ Emplo                                           | Brian                                                | ĸ                 | Abild                            | <u>.</u>                                    |       | - 2          |
| Employees                                         | Steven                                               | E                 | Adams                            | 5230 NW Melba Dr<br>11421 Southwind         | - 1   | X >          |
|                                                   | Jose                                                 |                   | Alba                             | 1221 Jefferson                              | 18    |              |
|                                                   | Luis                                                 | 0                 | Alba                             | 0                                           |       |              |
|                                                   | Michelle                                             |                   | Alcala                           | 1212 SW Thorp Apt. 3                        | - 1   |              |
|                                                   | Ricky                                                |                   | Alexander                        | 25821 H HIGHWAY                             | - 14  |              |
|                                                   | Jesse                                                | J                 | Allen                            | 5415 Loganaberry Circle                     | - 6   |              |
|                                                   | Richard                                              |                   | Allen                            | 230 S 12th                                  | - 14  |              |
|                                                   | Roberto                                              |                   | Almeda                           | 2508 1/2N Main St                           |       |              |
|                                                   | Philip                                               | L                 | Andolino<br>3. Click "Add Employ | ees"                                        | es l  |              |
|                                                   |                                                      |                   |                                  |                                             |       |              |

| Overview Payroll Status                                |                                                                                                    |
|--------------------------------------------------------|----------------------------------------------------------------------------------------------------|
| On this page: Contract Employees                       |                                                                                                    |
| External Payroll Employees                             |                                                                                                    |
| ✓ Contract: 516022585 - GRADING, BRIDGE & SURFACING    |                                                                                                    |
| Payroll Vendor: 02280 - DONDLINGER & SONS CONST CO INC |                                                                                                    |
| Payroll Number                                         | Modification Number                                                                                                    |
| 3                                                      | 0                                                                                                    |
| Period                                                 | Fringe Benefit Payment Type                                                                                                    |
| 04/03/2016 - 04/09/2016                                | Plan Funds                                                                                                    |
| ✓ Employees                                            | Save                                                                                                    |
| Employees Johnny Public •                              | 1 of 1                                                                                                    |
| Employee                                               | Payroll Revised Indicator                                                                                                    |
| Johnny Q Public                                        | No                                                                                                    |
| Employee Information                                   | Payment Type                                                                                                    |
|                                                        | Hourty                                                                                                    |
| ✓ Classification                                       |                                                                                                    |
| Contract Project ID*                                   | OJT Program Indicator                                                                                                    |
| KA 3109-01 - GRADING, BRIDGE & SURFACING V             | Trainee program then select this box if it is                                                                                                    |
| Labor Classification* 1. Enter either to name          | e or number Apprentice not already                                                                                                    |
| Begin typing to search or press Enter                  | rciassification                                                                                                    |
| Craft Code*                                            | ✓ Training Information                                                                                                    |
| *                                                      | OJT Program Indicator                                                                                                    |
| Payment Type                                           | 1 de la constante de la constante de la consta |

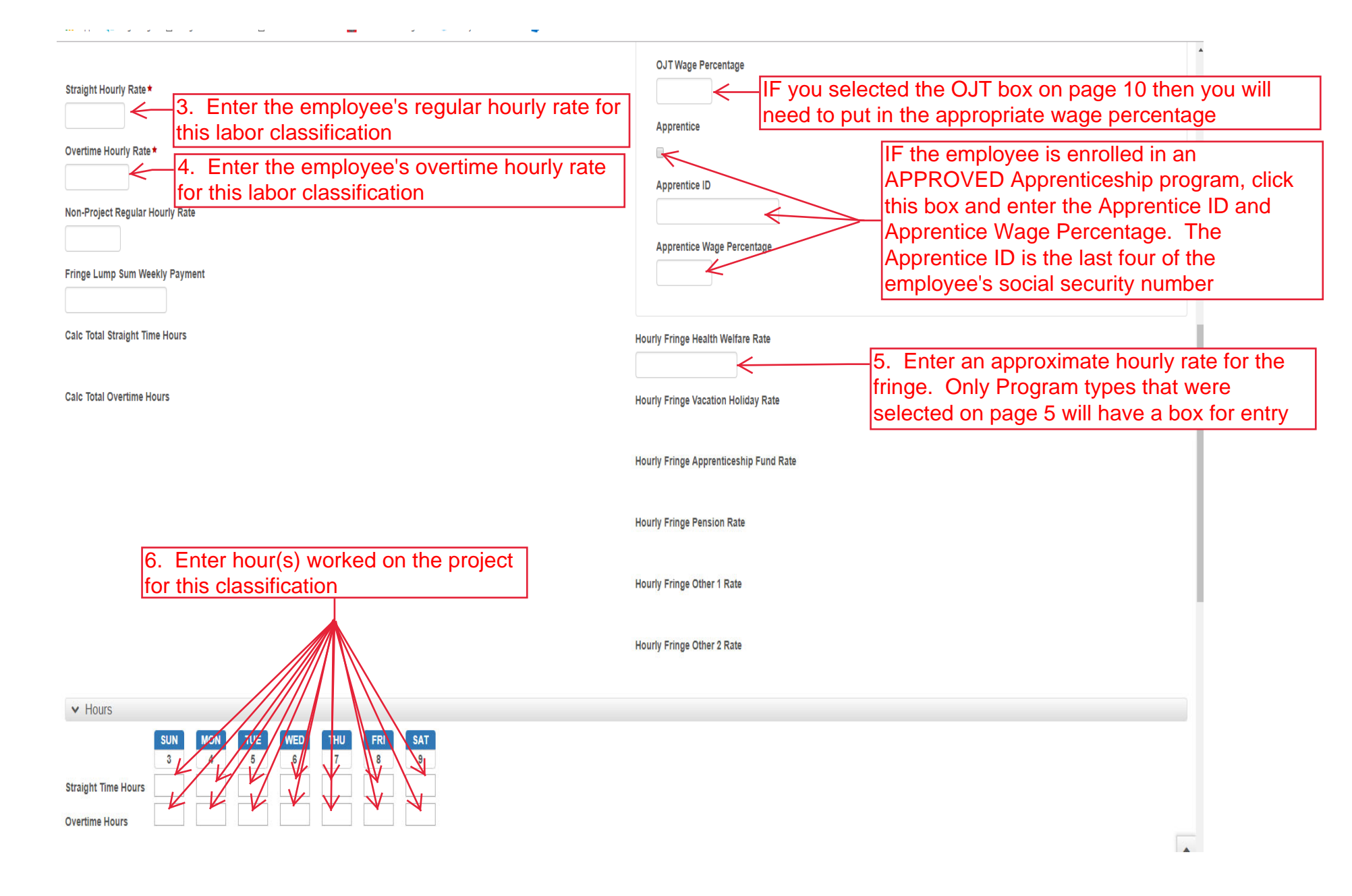

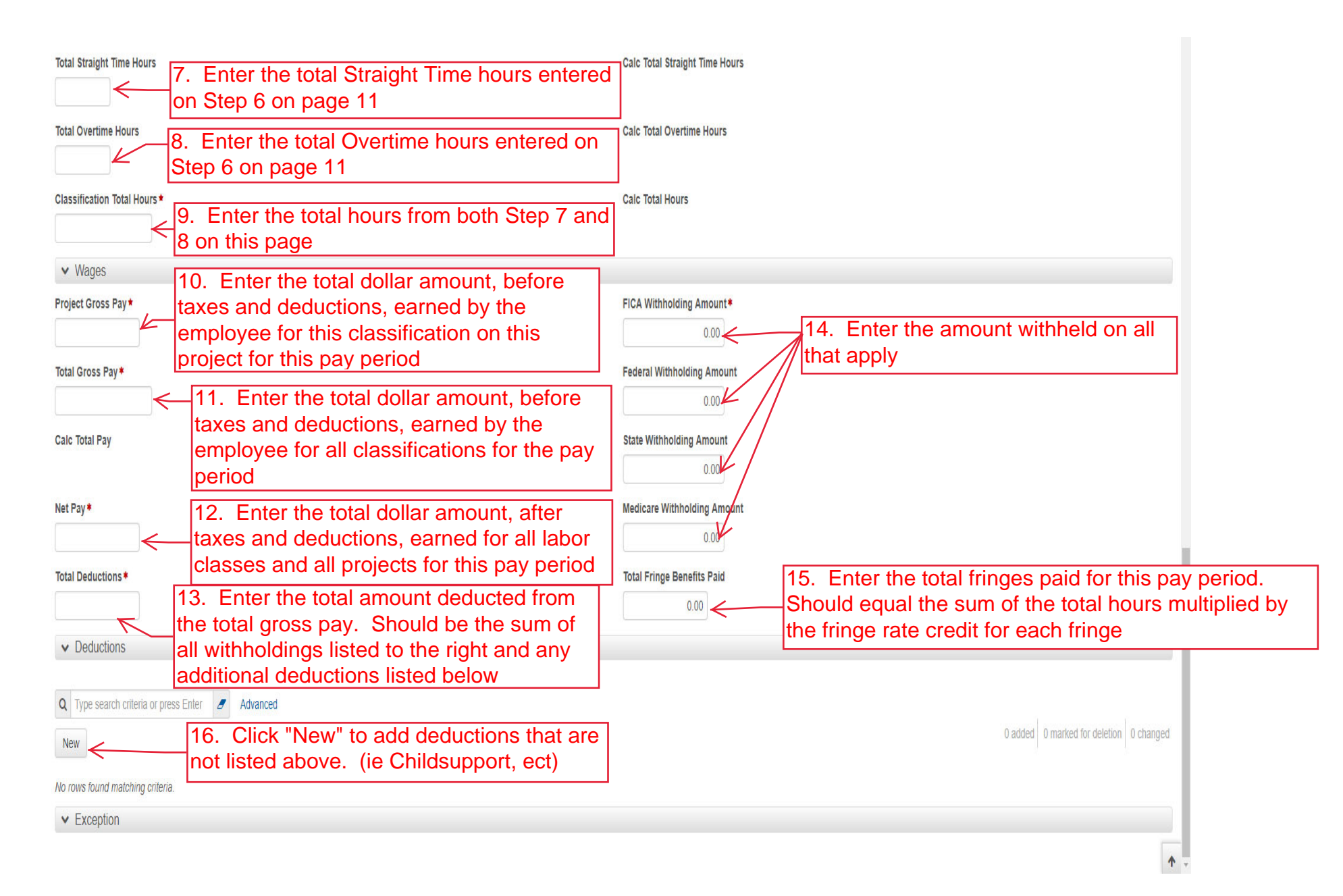

| Home    Home                                                                 | Actions Help Log off        |
|------------------------------------------------------------------------------|-----------------------------|
| Overview Payroll Status                                                      |                             |
| On this page: Contract Employees                                             |                             |
| External Payroll Employees                                                   |                             |
| Contract: 516022585 - GRADING, BRIDGE & SURFACING                            | - 3                         |
| Payroll Vendor: 02280 - DONDLINGER & SONS CONST CO INC                       |                             |
| Payroll Number                                                               | Modification Number         |
| 4                                                                            | 0                           |
| Period                                                                       | Fringe Benefit Payment Type |
| 04/10/2016 - 04/16/2016                                                      | Plan Funds                  |
| ✓ Employees                                                                  | Save 🔻 💡                    |
| Employees Brent Boss 💌                                                       | 1 of 1 🗲 🔶                  |
| Employee                                                                     | Payroll Revised Indicator   |
| Brent D Boss                                                                 | No                          |
| Employee Information                                                         | Payment Type                |
|                                                                              | Salaried                    |
| ✓ Classification                                                             |                             |
| Contract Project ID*                                                         | OJT Program Indicator       |
| KA 3109-01 - GRADING, BRIDGE & SURFACING  1. Enter either the name or number |                             |
| Labor Classification* of the employee's labor                                | Apprentice                  |
|                                                                              |                             |
| Craft Code* 2. Select the appropriate craft code that                        | Training Information        |
| Corresponds to the above labor classification.                               | OJT Program Indicator       |
| would be a Craft Code of Carpenter)                                          | is not already              |

## Pages 13-15 are the same screen and ONLY if the employee is SALARIED IF the OJT Program Indicator box is marked above on page 13 then enter the OJT Wage Percentage for the employee for this classification **OJT Wage Percentage** Fringe Lump Sum Weekly Payment IF the employee is enrolled in an APPROVED Apprenticeship program, click this box and Apprentice enter the Apprentice ID and Apprentice Wage $\sim$ Percentage. The Apprentice ID is the last four Apprentice ID of the employee's social security number Apprentice Wage Percentage Hourly Fringe Health Welfare Rate 3. Enter an approximate hourly rate for the fringe. Only Program types that were selected on page 5 will have a box for entry Hourly Fringe Vacation Holiday Rate Hourly Fringe Apprenticeship Fund Rate 4. Enter the hours worked by the Hourly Fringe Pension Rate employee for this classification on this project for the payroll period Hourly Fringe Other 1 Rate Hourly Fringe Other 2 Rate ▼ Hours THU TUE 6 Salaried Employee Hours Total Project Classification Salaried Hours \* Calc Total Project Classification Salaried Hours Enter to total for the hours **^** entered in Step 4

## Pages 13-15 are the same screen and ONLY if the employee is SALARIED

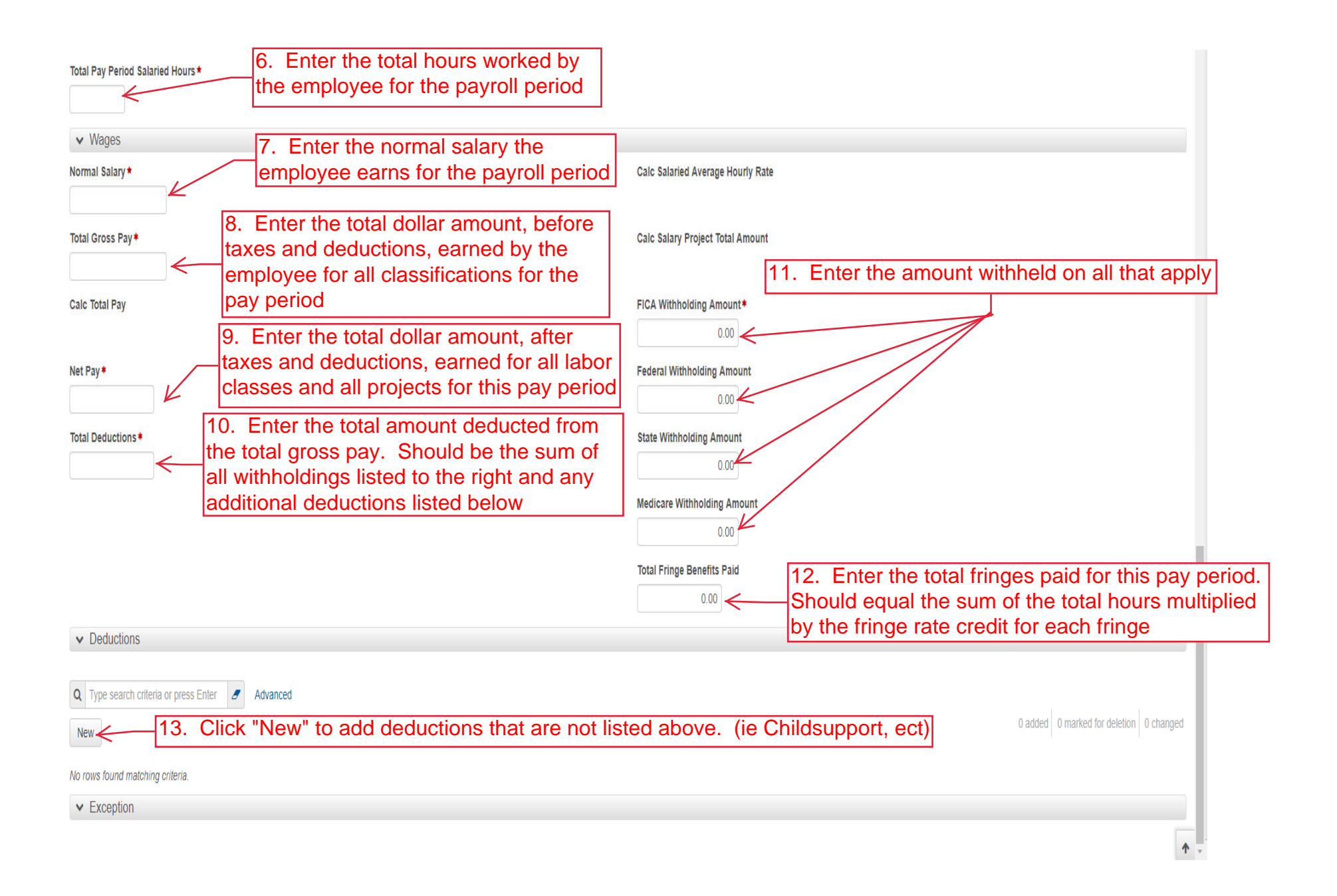

| Home   Previous   My Pages   TEST ENVIRONMENT                                 |                                                                          | Actions Help Log off                                                                                            |
|-------------------------------------------------------------------------------|--------------------------------------------------------------------------|----------------------------------------------------------------------------------------------------|
| Overview Payroll Statue 5. Click "Status"<br>On this page: Contract Employees |                                                                          |                                                                                                    |
| External Payroll Employees                                                    |                                                                          |                                                                                                    |
| ✓ Contract: 516022585 - GRADING, BRIDGE & SURFACING                           |                                                                          | - 0                                                                                                    |
| Payroll Vendor: 02280 - DONDLINGER & SONS CONST CO INC                        |                                                                          |                                                                                                    |
| Payroll Number<br>3                                                           | Modification Number Classif                                              | add additional employees or additional labor<br>fications to the same employee click the<br>onent action button |
| Period                                                                        | Fringe Benefit Payment Type                                              |                                                                                                    |
| 04/03/2016 - 04/09/2016 4. Click "S                                           | Save" either after entering each emplo                                   | yee                                                                                                    |
| ✓ Employees or after all                                                      | employees have been entered                                              | Save ?                                                                                                    |
| Employees Johnny Public - 07 - KA 3109-01 •<br>2. To add additional employees | refer back to pages 7-9 Payroll Revised Indicator                        | Actions * +<br>Add Employee                                                                                     |
| Johnny Q Public                                                               | No                                                                       | Add Ref Employees                                                                                               |
| Employee Information 3. To add an additional "Add New Project/Class           | classification to this employee click sification to Employee" and repeat | Delete<br>Views<br>Attachments                                                                                  |
| ✓ Classification                                                              |                                                                          | Issues                                                                                                    |
| Contract Project ID*                                                          | OJT Program Indicator                                                    |                                                                                                    |
| KA 3109-01 - GRADING, BRIDGE & SURFACING                                      | No                                                                       |                                                                                                    |
| Labor Classification *                                                        | Apprentice                                                               |                                                                                                    |
| Q 07<br>LABORER (COMMON OR GENERAL)                                           | No                                                                       |                                                                                                    |
| Craft Code *                                                                  | <ul> <li>Training information</li> </ul>                                 |                                                                                                    |
| 06 - LABORER 🔻                                                                | OJT Program Indicator                                                    |                                                                                                    |
| Payment Type                                                                  |                                                                          |                                                                                                    |

| Home   Home  Home |                                                                                                    | Actions Help Log  |
|----------------------------------------------------------------------------------------------------|----------------------------------------------------------------------------------------------------|-------------------|
| Overview Employee Payroll On this page: Contract Status                                                                                                    |                                                                                                    |                   |
| External Certified Payroll Status                                                                                                    |                                                                                                    |                   |
| Contract: 516022585 - GRADING, BRIDGE & SURFACING                                                                                                    | 1. Click the component action button                                                                                                    | $\longrightarrow$ |
| Payroll Vendor: 02280 - DONDLINGER & SONS CONST CO INC                                                                                                    | Actions                                                                                                    | X                 |
| Payroll Number<br>3<br>Period<br>04/03/2016 - 04/09/2016                                                                                                    | Modification Number     Copy<br>Create Modification       0     2. Click "Sign Payroll"     Sign Payroll       Fringe Benefit Payment Type       Plan Funds     Import Payroll |                   |
| <ul> <li>✓ Status</li> <li>Phase: Initial</li> </ul>                                                                                                    | Attachments<br>Issues<br>Links                                                                                                    |                   |
| Created Date<br>03/07/2019 7:14:13 AM                                                                                                    | Prime Accepted Date Payroll Exceptions<br>Payroll Summary<br>Payroll Verification Text                                                                                         |                   |
| Prime Original Not Accepted Date                                                                                                    | Agency Accepted Date                                                                                                    |                   |
| ✓ Transitions                                                                                                    |                                                                                                    |                   |
| No rows found matching criteria.                                                                                                    |                                                                                                    |                   |
| ✓ Exceptions                                                                                                    |                                                                                                    |                   |
| No rows found matching criteria.                                                                                                    |                                                                                                    | 0 cha             |

| Home   Previous  My Pages  TEST ENVIRONMENT                                                                                                    | Actions Help Log off                              |
|----------------------------------------------------------------------------------------------------|---------------------------------------------------|
| Overview Employee Status On this page: Contract Sign Payroll Sign Doursoll                                                                                                    |                                                   |
| Sign Payroll<br>v Contract: 516022585 - GRADING BRIDGE & SURFACING                                                                                                    | <b>•</b> 0                                        |
| Payroll Vendor: 02280 - DONDLINGER & SONS CONST CO INC                                                                                                    |                                                   |
| Payroll Number<br>3                                                                                                    | Modification Number<br>0                          |
| Period<br>04/03/2016 - 04/09/2016                                                                                                    | Fringe Benefit Payment Type Plan Funds            |
| ✓ Sign Payroll                                                                                                    | •                                                 |
| Progress: Review Verify Sign                                                                                                    |                                                   |
| Image: Second state     Kansas Department of Transportation     03/07/2019 07:51:35 AM       Payroll Summary Report     Page 1 of 1                                                                                                    |                                                   |
| Contract Description GRADING, BRIDGE & SURFACING Contract ID 516022585 Vendor Name DONDLINGER & SONS CONSTRUCTION CO INC Payroll Number 3 Payroll Number 0 Payroll Number 0 Payroll Attachment Description Payroll End Date 04/09/2016 Payroll Status Paper Copy On File No Fringe Benefit Type Plan Funds Vendor Name DONDLINGER & SONS CONSTRUCTION CO INC Payroll Benefit Type Plan Funds                                                                                                    | 1. Review information for accuracy                |
|                                                                                                    |                                                   |
| Kansas Department of Transportation 03/0/2019 07:51:35 AM                                                                                                    |                                                   |
| Payroll Number 3         Modification Number 0         Payroll Summary Report (Employee)         Payroll Payroll Payroll           Employee Last Name Public         Salaried Employee No         Salaried Employee No         Salaried Employee No           First Name Johnny         Fringe Fringe Frin |                                                   |
| Pay Period Gross Pay         \$600.00         Calc Gross Pay         \$600.00         Calc Gross Pay         \$600.00           Calc Total Payroll Straight Time Hours         40.00         Project Classification         \$600.00         Calc Total Payroll Straight Time Hours         500.00         Calc Total Payroll Straight Time Hours         \$600.00         Calc Total Payroll Straight Time Hours         \$600.00         Calc Total Payroll Straight Time Hours         \$600.00         Calc Total Payroll Straight Time Hours         \$600.00         Calc Total Payroll Straight Time Hours         \$600.00         Calc Total Payroll Straight Time Hours         \$600.00         Calc Total Payroll Straight Time Hours         \$500.00         Calc Total Payroll Straight Time Hours         \$500.00         Calc Total Payroll Straight Time Hours         \$500.00         Calc Total Payroll Straight Time Hours         \$500.00         Calc Total Payroll Mayroll Straight Time Hours         \$500.00         Calc Total Payroll Mayroll Straight Time Hours         \$500.00         Calc Total Payroll Mayroll Straight Time Hours         \$500.00         Calc Total Payroll Mayroll Straight Time Hours         \$500.00         Calc Total Payroll Mayroll Straight Time Hours         \$500.00         Calc Total Payroll Mayroll Straight Time Hours         \$500.00         Calc Total Payroll Mayroll Straight Time Hours         \$500.00         Calc Total Payroll Mayroll Straight Time Hours         \$500.00         Calc Total Payroll Mayroll Straight Time Hours         \$500.00                                                                                                    | 2. Click the blue arrow at the bottom of the page |

| Home                                                                                                    | Actions Help Log off                            |
|----------------------------------------------------------------------------------------------------|-------------------------------------------------|
| Overview Employee Status On this page: Contract Sign Payroll                                                                                                    |                                                 |
| Sign Payroll                                                                                                    |                                                 |
| Contract: 516022585 - GRADING, BRIDGE & SURFACING  Brital Vender: 02290 DONDLINCED & SONS CONST. CO.INC.                                                                                                    | - Q                                             |
| Payroll Number                                                                                                    | Modification Number                             |
| 3                                                                                                    | 0                                               |
| Period                                                                                                    | Fringe Benefit Payment Type                     |
| 04/03/2016 - 04/09/2016                                                                                                    | Plan Funds                                      |
| ✓ Sign Payroll                                                                                                    | 0                                               |
| Progress: Review Verify Sign                                                                                                    |                                                 |
| 2 Verify:<br>Date: 03/07/2019                                                                                                    |                                                 |
| I, Contractor Fifteen<br>do hereby state:                                                                                                    |                                                 |
| (1) That I pay or supervise the payment of the persons employed by DONDLINGER & SONS CONSTRUCTION CO INC on the 516022565 GRADING, BRIDGE & SURFACING; that during the payroll period commencing on 0.4/03/2016. and ending on 0.4/03/2016, all persons employed on said project have been paid the full weekly wages earned, that no rebates have been or will be made either directly or indirectly to or on behalf of said DONDLINGER & SONS CONSTRUCTION CO INC from the full weekly wages earned by any person and that no deductions have been made either directly from the full weekly. It is any person, other than permissible deductions as defined in Regulations, Part 3 (29 CFR Subtile 4), issued by Secretary of Labor under the Copeland Act, as amended (48 Stat. 948, 63 Stat. 108, 72 Stat. 967; 76 Stat. 367; 40 U.S.C. § 3145). |                                                 |
| (2) That any payrolls otherwise under this contract required to be submitted for the above period are<br>correct and complete; that the wage rates for laborers or mechanics contained therein are not less than<br>the applicable wage rates contained in any wage determination incorporated into the contract; that the<br>classifications set forth therein for each laborer or mechanic conform with the work he performed.                                                                                                    | 1. Review the certification text.               |
| (3) That any apprentices employed in the above period are duly registered in a bona fide apprenticeship<br>program registered with a State apprenticeship agency recognized by the Bureau of Apprenticeship and<br>Training, United States Department of Labor, or if no such recognized agency exists in a State, are<br>registered with the Bureau of Apprenticeship and Training, United States Department of Labor.                                                                                                    |                                                 |
| THE WILLFUL FALSIFICATION OF ANY OF THE ABOVE STATEMENTS MAY SUBJECT THE<br>CONTRACTOR OR SUBCONTRACTOR TO CIVIL OR CRIMINAL PROSECUTION. SEE SECTION<br>1001 OF TITLE 18 AND SECTION 231 OF TITLE 31 OF THE UNITED STATES CODE.                                                                                                    |                                                 |
|                                                                                                    | 2. Click the blue arrow at the bottom of the pa |
|                                                                                                    | E. Onok the blue the bottom of the period       |
|                                                                                                    |                                                 |

| Home   Previous   My Pages  TEST ENVIRONMENT           |             |                             |                       | Actions H | lelp   | U<br>Log off |
|--------------------------------------------------------|-------------|-----------------------------|-----------------------|-----------|--------|--------------|
| Overview Employee Status                               |             |                             |                       |           |        |              |
| On this page: Contract Sign Payroll                    |             |                             |                       |           |        |              |
| Sign Payroll                                           |             |                             |                       |           |        |              |
| ▼ Contract: 516022585 - GRADING, BRIDGE & SURFACING    |             |                             |                       |           |        | ~ ?          |
| Payroll Vendor: 02280 - DONDLINGER & SONS CONST CO INC |             |                             |                       |           |        |              |
| Payroll Number                                         |             | Modification Number         |                       |           |        |              |
| 3                                                      |             | 0                           |                       |           |        |              |
| Period                                                 |             | Fringe Benefit Payment Type |                       |           |        |              |
| 04/03/2016 - 04/09/2016                                |             | Plan Funds                  |                       |           |        |              |
| ▼ Sign Payroll                                         |             |                             |                       |           |        | ?            |
| Progress: Review Verify Sign                           |             |                             |                       |           |        |              |
| 3 Sign:                                                |             |                             |                       |           |        |              |
| Signed By                                              |             | Signed Date                 |                       |           |        |              |
|                                                        |             |                             |                       |           |        |              |
| First Name                                             |             |                             |                       |           |        |              |
|                                                        | 1 Add commo | nts if pooded               |                       |           |        |              |
| Last Name                                              |             |                             |                       |           |        |              |
|                                                        |             |                             |                       |           |        |              |
| Comments                                               |             |                             |                       |           |        |              |
|                                                        | K           |                             |                       |           |        |              |
|                                                        |             |                             |                       |           |        |              |
|                                                        |             |                             |                       |           |        |              |
|                                                        |             |                             |                       | <b></b>   |        |              |
|                                                        |             |                             | Z. Click Sign Payroli |           |        |              |
|                                                        |             |                             |                       |           |        |              |
|                                                        |             |                             |                       |           |        |              |
|                                                        |             |                             |                       | <         |        |              |
|                                                        |             |                             |                       | \r_       |        |              |
|                                                        |             |                             |                       | Si        | ign Pa | ayroll       |
|                                                        |             |                             |                       |           | 4      |              |
|                                                        |             |                             |                       |           |        |              |

| Home   Previous  My Pages  TEST ENVIRONMENT            | Process is completed         | d                           |             | Actions H | elp Log off |
|--------------------------------------------------------|------------------------------|-----------------------------|-------------|-----------|-------------|
| Overview Employee Status                               |                              |                             |             |           |             |
| On this page: Contract Sign Payroll                    | V                            |                             | _           |           |             |
| Sign Payroll                                           | Signature Process Completed. |                             | ×           |           |             |
| ✓ Contract: 516022585 - GRADING, BRIDGE & SURFAC       | ING                          |                             |             |           | ▼ ?         |
| Payroll Vendor: 02280 - DONDLINGER & SONS CONST CO INC |                              |                             |             |           |             |
| Payroll Number                                         |                              | Modification Number         |             |           |             |
| 3                                                      |                              | 0                           |             |           |             |
| Period                                                 |                              | Fringe Benefit Payment Type |             |           |             |
| 04/03/2016 - 04/09/2016                                |                              | Plan Funds                  |             |           |             |
| ✓ Sign Payroll                                         |                              |                             |             |           | ?           |
| Progress: Review Verify Sign                           |                              |                             |             |           |             |
| 3 Sign:                                                |                              |                             |             |           |             |
| Signed By                                              |                              | Signed Date                 |             |           |             |
| KDOTAD\xcontractor15                                   |                              | 3/7/2019                    | Signed Date |           |             |
| First Name                                             |                              |                             | Synca Succ  |           |             |
| Contractor                                             |                              |                             |             |           |             |
| Last Name                                              |                              |                             |             |           |             |
| Fifteen                                                |                              |                             |             |           |             |
| Comments                                               |                              |                             |             |           |             |
|                                                        |                              |                             |             |           |             |
|                                                        |                              |                             |             |           |             |
|                                                        |                              |                             |             |           |             |
|                                                        |                              |                             |             |           |             |